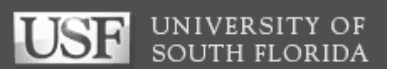

# **GEMS** Appointments Training

Division of Human Resources

# Table of Contents

| When to Recruit and When to Use ASF                      | 2 |
|----------------------------------------------------------|---|
| Appointment Status Form (ASF)                            | 2 |
| GEMS Appointment Status Form                             | 3 |
| Step 1 – Obtain Approval – Salary Authority Delegation   | 3 |
| Step 2 – Verify Information in Job Data                  |   |
| Step 3 – Generate an Appointment Status Form             | 3 |
| Step 4 – Have ASF Signed and Send to DHR                 | 6 |
| Step 5 – Use Job Data to Verify Appointment Was Entered  | 6 |
| Step 6 – Set up Pay Distribution If Needed               | 6 |
| Graduate Assistant Job Codes                             | 7 |
| Temporary Job Codes                                      | 8 |
| Temporary Appointments Crosswalk                         | 9 |
| Online Salary Calculators                                |   |
| How Do I Find the Calculators?                           |   |
| Figure Salary for a Semester Appointment                 |   |
| Figure Salary for an Hourly Appointment                  |   |
| Figure Salary and FTE for an Faculty Summer Appointments |   |
| Salary Plans                                             |   |
|                                                          |   |

#### When to Recruit and When to Use ASF

UNIVERSITY OF

SOUTH FLORIDA

Most appointments must now be processed as a recruitment with few exceptions. Visit the Recruitment and Hiring Procedures under HR Procedures. For additional need-to-know facts, review the Employment References policy on the General Counsel website.

- 1. Students (including Graduate Assistants, Medical Residents and FWSP) who are already in the system and have been active within the past year.
- 2. Individuals already in the system can be appointed as Non-student Temporary as long as it does not exceed sixty (60) days of employment or a total of 120 hours worked in a calendar year. NOTE: there are exceptions so check the Employment Reference policy.
- 3. If hiring post-retirement USF faculty, please contact DHR.
- 4. Non-compensated courtesy faculty appointed in USF Health who directly support Graduate Medical Education at the Morsani College of Medicine, provided their primary employer is not USF.

*Please view the Employment References policy for information on individuals hired through a search conducted by an external search firm or search consultant.* 

For all hires and rehires:

- Offer letters are found on DHR Forms page. Download new one each time as they change without warning.
- If employee is inactive over 120 days and appointment is over 60 days, must do job opening and have employee apply so department can get employment references from current/recent supervisor.
- Salary Delegation rules apply for all salary actions/rehires.
- Attach copy of offer letter to Appointment Status Form.
- Department sets up computer and phone, system access, keys, etc.

#### **Appointment Status Form (ASF)**

An appointment status form is a page in GEMS for entering appointment information. This generates a paper form that is signed and sent to DHR to be entered in GEMS.

**Changes to Job** (Pay Actions, FTE, etc.) – The appointment status form is used for any changes to an existing employee's record. Examples include:

- Hiring a student assistant who worked for your department last semester
- Rehiring a non-student Temporary with less
- Pay change (Salary Delegation rules apply for any pay actions)
- Change in number of hours worked (FTE)
- Terminations (if termination is for an employee on a position, attach documentation such as a letter of resignation)

#### Steps

- Get approval for hire or pay action.
- Look in Job Data for existing information.
- Is there more than one record number? Look at all of them.
- Do they have any active appointments? Do the active appointments exceed 40 hours?
- Are they showing as terminated? Has it been over a year? If so, use RightStart.
- Generate ASF and have it signed by Accountable Officer and others per Salary Delegation.
- Scan a copy for your records; send hard copy to DHR. Be aware of Appointment Guarantee Dates.

USF UNIVERSITY OF SOUTH FLORIDA

- Use Job Data to verify appointment was entered. Contact your HR rep if you have questions.
- Set up Pay Distribution if needed.

NOTE: Employee being rehired after more than a year must come to DHR and complete the new hire paperwork.

# **GEMS Appointment Status Form**

### Step 1 - Obtain Approval - Salary Authority Delegation

From the DHR website's home page, go to HR Services  $\rightarrow$  Classification and Compensation  $\rightarrow$  Salary Delegation Authority.

## Step 2 - Verify Information in Job Data

Workforce Administration > Job Information > Job Data

- Search for existing employees
- If there is more than one record number, review all job records
- Verify employee doesn't already have an FTE totaling 40 hours
- If employee has multiple record numbers, use Next in List to move to next record number
- Check begin and end dates of existing appointments
- Can use Multiple Jobs Summary
- Check phone number, reports to, and location for accuracy

| Favorites - Main Menu - > W              | orkforce Adminis     | tration - > Job Infor                  | mation - > Job              | Data      |                |
|------------------------------------------|----------------------|----------------------------------------|-----------------------------|-----------|----------------|
| USF UNIVERSITY OF SOUTH FLORIDA          | 7<br><b>A</b>        | Job Data 👻                             | Search                      |           | >              |
| Work Location Job Information            | Job <u>L</u> abor Pa | ayroll <u>S</u> alary Plan             | <u>C</u> ompensation        | USF Jo    | b Data         |
| Patricia Geisler<br>Employee             |                      | Empl                                   | Empl ID 0000003<br>Record 0 | 4525      |                |
| Work Location ②                          |                      |                                        |                             |           |                |
| Effective Date                           | 03/13/2015           |                                        |                             |           |                |
| Effective Sequence                       | 0                    |                                        |                             | Action    | Pay Rate Chang |
| HR Status                                | Active               |                                        |                             | Reason    | Base-Market Eq |
| Payroll Status                           | Active               |                                        | Job                         | Indicator | Primary Job    |
| Position Number                          | 00001110             | Learning                               | & Devt Facilitator          |           |                |
| Man man                                  |                      | ~~~~~~~~~~~~~~~~~~~~~~~~~~~~~~~~~~~~~~ | dh_1011                     |           |                |
| Last Start Date<br>Expected Job End Date | 07/31/2000           |                                        |                             |           |                |
| Job Data Emp                             | oyment Data          | Earnin                                 | gs Distribution             |           | Bene           |

## Step 3 - Generate an Appointment Status Form

USF Menu Items > USF Menu Items > Inquire > Appointment Status Form NOTE: Only complete fields for which there are changes. The printed report has three columns: left column is

description, middle column shows current data, right column shows changes. Only input fields that are changing.

Appointment Status 1 Tab:

- Effective date first day of work or change
- Appt End Date -- Only for TEMPORARY or time-limited positions. Temporary not over one year
- Department GEMS department ID

| Appointment Status                    | 1 Appointment Status 2 | Appointment Compensation Appointment Notes    |
|---------------------------------------|------------------------|-----------------------------------------------|
| Patricia Geisler                      | Employee               | Empl ID 0000034525                            |
| Work Location                         |                        |                                               |
| Effective Date:                       | )3/13/2015<br>))       | Appt End Date: Clear All<br>(Last Day Worked) |
| Position Number:                      | 00001110 Learning      | Department: 0-0320-000 HR                     |
| Job Information                       |                        |                                               |
| Job Code: 9                           | 291 Lm Dev Fa          | Compensation Frequency: 12 Month              |
| Empl Class F<br>(Appt Status<br>Mod): | aculty/A&P Regular     | Standard Hours: 40.00 FTE: 1.000000           |

# USF UNIVERSITY OF SOUTH FLORIDA

- Job Code see Job Code chart in this document
- Compensation Frequency see Job Code chart
- Empl Class see Crosswalk in this document
- Standard hours and FTE

Appointment Status 2 Tab:

- Fac Admin Code=Supervisory Level. Used for faculty with supervisory or administrative roles.
- Student Level drop down this can affect FICA status for students
- Mail Point only if changed
- Phone only if changed
- Citizenship Status appointment end date cannot be later than Employment Authorization End Date. Call your HR Rep if you have questions about this.

Appointment Compensation Tab:

- Comp Rate Code see Crosswalk
- Comp Rate input rate according to type of rate if the rate code is:
- NAHRLY, type per hour rate
- BIWK, type biweekly rate
- NAANNL, type annual or semester rate

To add an additional row for a temporary Special Pay Increase (SPI), click the Add button. (Use 🛨 SPIB for biweekly and SPIA for annual.)

|                                |         |                   | Appo             | intinent compe                    |            | Appointine | It NOLES     |
|--------------------------------|---------|-------------------|------------------|-----------------------------------|------------|------------|--------------|
| atricia Geisler                | Er      | nployee           |                  |                                   | Empl ID 0  | 000003452  | 5            |
| JSF Job Data                   |         |                   |                  |                                   |            |            |              |
| ac Admin Code:                 | N1 (    | Coordinator       |                  |                                   |            |            |              |
| Student Level:                 |         |                   | ~                | Mail Point:                       | S          | VC 2072    |              |
|                                |         |                   |                  | Phone:                            | 813/9      | 974-5532   |              |
| dentification Data             |         |                   |                  |                                   |            |            |              |
| Citizenship Status:            | Native  | ~                 | Em<br>Aut<br>End | ployment<br>horization<br>I Date: |            | [          | 31           |
|                                | 1       |                   |                  |                                   |            |            |              |
| ppointment Status 1            | Appoint | ment Status 2     | App              | ointment Con                      | npensation | Appoi      | ntment Notes |
| Patricia Geisler               |         | Employee          |                  |                                   | Empl       | ID 00000   | 034525       |
| Current: Appointm              | nent Pe | ersonalize   Fine | 1 @              | ∣ ा First                         | ast        |            |              |
| Compensation                   |         |                   |                  |                                   |            |            |              |
| Compensation<br>Comp Rate Code | Seq     | Comp Rate         |                  | Percent                           |            |            |              |

**Contract Period Salary Calculation**: Enter Comp Rate for Admin, Faculty, Adjunct Faculty and Grad Assistants for entire contract period, whether or not the employee is appointed for the entire period. For example, if Mary Smith is hired on September 1 as a 12-month Administrative employee at \$50,000 per year, enter "50,000" as the total salary, even though she won't get that much her first calendar year.

Comp Rate Code

1 NAANNL Q

Seq

0

Comp Rate

Percent

0.000

+ -

The bi-weekly pay is calculated by dividing the total salary for the contract period (e.g., fall semester or 9-month) by the number of pay periods in the contract period. For example, a salary of 50,000 for a 12-month appointment would give a bi-weekly pay of 1915.71 (50,000 ÷ 26.1). A salary of 50,000 for a 9-month appointment would give a bi-weekly pay of 2564.10 (50,000 ÷ 19.5).

The bi-weekly salary is determined by the number of pay periods in the contract period. The actual salary paid during the appointment is determined by the appointment begin and end dates. For example, Mary Smith is still going to have a bi-weekly salary of \$1915.71, even though she's not going to work the entire contract period.

| Semesters              | Pay Periods |
|------------------------|-------------|
| Calendar Year (12 mos) | 26.1        |
| Academic Year (9 mos)  | 19.5        |
| Semester I (Fall)      | 9.7         |
| Semester II (Spring)   | 9.8         |

| Summer Semesters | Pay Periods |
|------------------|-------------|
| Summer A         | 3.2         |
| Summer B         | 3.3         |
| Summer C         | 6.5         |
|                  |             |

Appointment Notes Tab:

- Remarks anything helpful for you, DHR or your Accountable Officer.
- Prepared by your name
- Date (date prepared)
- Preparer phone (include area code
- Preparer Mail Point
- Initiating officer usually accountable officer
- Admin officer Salary Delegate

Click the **Create Appt** Change button (it will gray out after being clicked). NOTE: If employee already has one or more active appointments, use Create Concurrent Job button.

| Appointment Status  | Appointment Status 2 | Appointment Compensation Appointment Notes |
|---------------------|----------------------|--------------------------------------------|
| Patricia Geisler    | Employee             | Empl ID 00000034525 Em                     |
| Remarks             |                      |                                            |
|                     |                      |                                            |
|                     |                      |                                            |
| Prepared By         |                      |                                            |
| Name:               |                      | Date: 03/23/2015                           |
| Phone:              |                      | Preparer Mail Point:                       |
| Approvals           |                      |                                            |
| Initiating Officer: |                      | Create Appt Change                         |
| Admin Officer:      |                      | Create Concurrent Job                      |
|                     |                      | Report Manager Process Monitor             |

The appointment status form will open in a new tab or window as a PDF that can be saved and printed.

#### When to Use the Create Concurrent Job Button

Example 1: You want to appoint Joe Schmoe to work 10 hours a week from September 1 to December 1. He has an active appointment with another department for 15 hours a week from July 1 to September 4. You will need to do a Concurrent Job.

Example 2: You want to appoint Sally Bull for 15 hours a week from September 1 to December 1. She has the following active appointments:

Dept XYZ 20 hours/week July 1 – November 5

Dept ABC 15 hours/week May 1 – September 10

You have several choices here:

- Appoint her for 5 hours/week from Sept 1 Sept 10, then 15 hours/week from Sept 10-Dec 1. (NOTE: this will require TWO appointment status forms.
- Wait and appoint her for 15 hours a week beginning Sept 10.
- Call one of the other departments and ask them to submit an ASF reducing the hours (In this case,

### Step 4 - Have ASF Signed and Send to DHR

UNIVERSITY OF

SOUTH FLORIDA

Have the Appointment Status form signed by the appropriate people, then send to Human Resources at SVC2172. Staple any required salary approval paperwork to the appointment status form.

|                                                                                   | USF Appointment Status Form                                       |                                     |            |
|-----------------------------------------------------------------------------------|-------------------------------------------------------------------|-------------------------------------|------------|
| Name: <u>Sandidge,Brittany Renee</u>                                              | Employee ID: 00000052946<br>Empl Rcd#: 0                          | Effective Date:<br>(Of This Action) | 08/10/2007 |
| Appointment End Date:                                                             | <u>Current:</u>                                                   | Change To:<br>5/4/2008              |            |
| Position Number:<br>Department:<br>Job Code:                                      | 0-0350-000 Organization Development Tra<br>9190 Student Assistant | sin                                 | ]          |
| Compensation Frequency:<br>Empl Class (Appt Status Modifier):<br>Standard Hours:  | H Hourly<br>OPS Student Assistant<br>20.00                        |                                     |            |
| FTE:<br>Salary Administrative Plan:                                               | 0.50                                                              |                                     |            |
| Grade/Step:<br>Administrative Code:                                               | 1                                                                 | /                                   |            |
| Studeut Level:<br>Job Overlap? (Y/N):                                             | Undergraduate, FWSP                                               |                                     |            |
| Dual Compensation? (Y/N):<br>Citizenship Status:<br>Appointment Authorization End | 1 Native                                                          |                                     |            |
|                                                                                   |                                                                   |                                     |            |

#### Step 5 - Use Job Data to Verify Appointment Was Entered

Workforce Administration > Job Information > Job Data

A few weeks after sending in your ASF, check in Job Data to verify the appointment has been entered.

If you notice a problem after it's entered, please contact your DHR Rep as soon as possible. Your Rep will tell you what's needed.

| Favorites -              | Main Menu – > W                         | /orkforce Adm                           | ninistration | → Job Infe                             | ormation 👻 > Job                                                                                                    | Data                                    |            |               |
|--------------------------|-----------------------------------------|-----------------------------------------|--------------|----------------------------------------|----------------------------------------------------------------------------------------------------|-----------------------------------------|------------|---------------|
| USF                      | UNIVERSITY O<br>South Florid.           | F<br>A                                  |              | Job Data 👻                             | Search                                                                                                    |                                         |            | >>            |
| Work Locatio             | on Job Information                      | Job <u>L</u> abor                       | Payroll      | Salary Plan                            | <u>C</u> ompensation                                                                                                    | USF Jo                                  | b Data     |               |
| Patricia Gei<br>Employee | isler                                   |                                         |              | Em                                     | EmplID 0000003<br>plRecord 0                                                                                                    | 34525                                   |            |               |
| Work Locatio             | on 🕐                                    |                                         |              |                                        |                                                                                                    |                                         |            |               |
|                          | Effective Date                          | 03/13/2015                              |              |                                        |                                                                                                    |                                         |            |               |
|                          | Effective Sequence                      | 0                                       |              |                                        |                                                                                                    | Action                                  | Pay Rate C | hang          |
|                          | HR Status                               | Active                                  |              |                                        |                                                                                                    | Reason                                  | Base-Mark  | et Eq         |
|                          | Payroll Status                          | Active                                  |              |                                        | Job                                                                                                    | Indicator                               | Primary Jo | b             |
|                          | Position Number                         | 00001110                                | Tolog a      | Learning                               | & Devt Facilitator                                                                                                    |                                         |            |               |
| el 40.00                 | per the sec                             | arrie                                   |              |                                        | and the second second sec |                                         |            | $\sim$        |
| <u>pranz</u>             | manan                                   | ~~~~~~~~~~~~~~~~~~~~~~~~~~~~~~~~~~~~~~~ | ~~~~~        | ~~~~~~~~~~~~~~~~~~~~~~~~~~~~~~~~~~~~~~ | dhddm                                                                                                    | ~~~~~~~~~~~~~~~~~~~~~~~~~~~~~~~~~~~~~~~ |            | - <del></del> |
| E                        | Last Start Date<br>xpected Job End Date | 07/31/2000                              |              |                                        |                                                                                                    |                                         |            |               |
| Job Data                 | Emp                                     | loyment Data                            |              | Earni                                  | ings Distribution                                                                                                    |                                         |            | Bene          |

**Appointment Guarantee Date** – The GEMS Biweekly Processing Schedule (available on Payroll site) has a column labeled Appointment Guarantee Dates – Deadline to Submit Appointment Forms to DHR. These are the dates the ASFs must be in DHR in order to be processed in time for the employee to be paid for that week.

#### Step 6 - Set up Pay Distribution If Needed

GEMS uses GEMS combo codes to determine which chartfield to charge for the salary expenses. When appointing an employee, you may add the combo code to the remarks section. Please indicate if it is a *change or just a continuation* of what is currently actively for that record.

# Graduate Assistant Job Codes

|                                | Research  | Research  | Teaching  | Teaching  | Graduate  | Graduate      |
|--------------------------------|-----------|-----------|-----------|-----------|-----------|---------------|
|                                | Assistant | Associate | Assistant | Associate | Assistant | Instructional |
|                                |           |           |           |           |           | Assistant     |
|                                | 9182      | 9181      | 9184      | 9183      | 9185      | 9550          |
| Accepted & classified as       | х         | х         | Х         | х         | х         | X             |
| a degree seeking student       |           |           |           |           |           |               |
|                                |           |           |           |           |           |               |
| Overall & program GPA ≥        | х         | х         | Х         | Х         | х         | Х             |
| 3.00 (NO P2 or P3 status)      |           |           |           |           |           |               |
|                                |           |           |           |           |           |               |
| Enrolled full-time 9/9/6       | х         | х         | х         | х         | х         | х             |
|                                |           |           |           |           |           |               |
| Duties directly related to     | x         | х         | Х         | х         | х         | Х             |
| student's program of           |           |           |           |           |           |               |
| Planned evaluations            | Х         | х         | х         | х         | х         | X             |
| 9-month, 12-month semester or  | х         | х         | х         | х         | х         | х             |
| summer/fall/spring             |           |           |           |           |           |               |
| Support from grants &          | X         | х         |           |           |           |               |
| contracts required             |           |           |           |           |           |               |
| Overtime eligibility           |           |           |           |           | х         |               |
| Research duties                | х         | х         |           |           |           |               |
| Masters-level student          | х         | х         | Х         | х         | х         | Х             |
| Doctoral-level student         | х         | х         | Х         | х         | х         | X             |
| 2 years of research experience |           | х         |           |           |           |               |
| Completed a minimum of         |           | х         |           | Х         |           |               |
| 30 graduate credit hours       |           |           |           |           |           |               |
| Completed a minimum of         |           |           | Х         |           |           |               |
| 18 graduate credit hours       |           |           |           |           |           |               |
| Minimum score of 50 TSE        |           |           | Х         | Х         |           |               |
| (SPEAK test), 26 Internet-     |           |           |           |           |           |               |
| based TOEFL (iBT), 160 on the  |           |           |           |           |           |               |
| spoken portion of the TOEIC    |           |           |           |           |           |               |
| May be a primary instructor    |           |           | X         | х         |           |               |
| for undergraduate courses      |           |           |           |           |           |               |
| Assist with teaching           |           |           |           |           |           | х             |
| functions; Not primary         |           |           |           |           |           |               |
| Nonexempt hourly,              |           |           |           |           | х         |               |
| submit timesheet               |           |           |           |           |           |               |
| Salaried employee              | X         | х         | X         | X         |           | X             |

Be aware that GAs are covered by a collective bargaining agreement and have salary minimums. Check the DHR or Graduate School website for the current minimum salaries. For more information, download the USF Graduate Assistant Policies and Guideline handbook at http://www.grad.usf.edu/inc/linked-files/GA/GA-Handbook.pdf.

# **Temporary Job Codes**

| Job<br>Code | Sal/Hourly                          | Title                                       | Description                                                                                                    |
|-------------|-------------------------------------|---------------------------------------------|----------------------------------------------------------------------------------------------------|
| 0012        | Salaried (not<br>overtime eligible) | Executive,<br>Administrative,<br>Managerial | Assignments require primary responsibility for management of the unit, management policies or business operations.                                                                                            |
| 0013        | Salaried (not<br>overtime eligible) | Other Prof<br>(Support<br>Service)          | Assignments that require either college degree or comparable background such as librarians, accountants, counselors, coaches, lawyers, and pharmacists.                                                       |
| 0014        | Hourly (overtime eligible)          | Clerical/<br>Secretarial                    | Clerical activities. Work such as clerks, including sales and library clerks.                                                                                                    |
| 0015        | Hourly (overtime<br>eligible)       | Technical/ Para-<br>professional            | Specialized knowledge or skills such as computer<br>programmers, licensed practical or vocational nurses,<br>dieticians. Include a professional or technician in supportive<br>role.                          |
| 0016        | Hourly (overtime eligible)          | Skilled Craft                               | Special manual skills and knowledge such as mechanics, electricians, machinists, carpenters.                                                                                                    |
| 0017        | Hourly (overtime eligible)          | Service/<br>Maintenance                     | Include cafeteria/restaurant workers, drivers, custodial personnel, and groundskeepers and security personnel.                                                                                                |
| 0018        | Hourly (overtime eligible)          | Other Prof<br>(Support/<br>Service)         | Assignments that require either college degree or comparable<br>background such as librarians, accountants, counselors,<br>coaches, lawyers, and pharmacists.                                                 |
| 9004        | Salaried                            | Instructor                                  | Used for Faculty Adjunct appointments. Can also be used for Instructors appointed on line positions.                                                                                                    |
| 9180        | Salaried                            | Postdoctoral<br>Scholar –<br>Research       | Time limited; employee with a doctoral degree doing<br>mentored research and/or scholarly training to acquire skills<br>needed to pursue a specific career path.                                              |
| 9194        | Salaried                            | Postdoctoral<br>Scholar - Clinical          | Same as 9180 but includes individuals that are gaining<br>additional clinical training after completing a residency, or are<br>individuals of greater experience who wish to change clinical<br>specialties.  |
| 9195        | Salaried                            | Postdoctoral<br>Scholar –<br>Instructional  | Time limited; employee with a doctoral degree doing mentored research and/or scholarly training to acquire skills needed to pursue a specific career path.                                                    |
| 9193        | Salaried                            | Psychological<br>Intern                     | Time limited within the Counseling Center. For further detailed information and hiring requirements refer to the Counseling Center website on Psychology Interns.                                             |
| 9188        | Salaried                            | Medical<br>Resident                         | Time limited, up to one year. Physician in a residency program within the Col of Med. For information, refer to the USF Health website on Medical Residents.                                                  |
| 9190        | Hourly                              | Student<br>Assistant                        | Up to 32 hours per week FICA exempt if they follow IRS guidelines. Must be enrolled half time for the semester appointed. Foreign Nationals must be enrolled full time. Check the DHR website for exceptions. |
| 9990        | Salaried                            | Resident<br>Assistant                       | An appointment in a professional capacity within Housing &<br>Residential Education. Refer to the Housing & Residential<br>Education website for more detailed information and hiring<br>requirements.        |

F

# **Temporary Appointments Crosswalk**

| Appointment Status 1 Tab                               |              | Appointment Status 2<br>Tab | Appt<br>Comp                                      | ApptMultiply biweekly rate by<br>appt period multiplier. |                |                      |
|--------------------------------------------------------|--------------|-----------------------------|---------------------------------------------------|----------------------------------------------------------|----------------|----------------------|
| Job Code                                               | Comp<br>Freq | Empl Class                  | Student Level                                     | Comp<br>Rate                                             | Appt<br>Period | Salary<br>Multiplier |
| Hourly Temp<br>Ex: 0014,<br>0015                       | н            | A-OPS NonStu                | None                                              | NAHRLY                                                   | Hourly         | hourly rate          |
| Salaried Temp<br>Ex: 0012,<br>0013                     | E            | A-OPS Reg<br>NonStu         | None                                              | BIWK                                                     | Bi-weekly      | biweekly<br>rate     |
| Student Asst -<br>9190                                 | Н            | Z-OPS Stu Asst              | Undergrad Hrly/ <b>FWSP</b><br>Graduate Hrly/FWSP | NAHRLY                                                   | Hourly         | hourly rate          |
|                                                        | I            | M-OPS<br>GradAsst           | Grad Masters/Grad<br>Doctoral                     | NAANNL                                                   | 12 mos         | biweekly X<br>26.1   |
|                                                        | M9           | M-OPS<br>GradAsst           | Grad Masters/Grad<br>Doctoral                     | NAANNL                                                   | 9 mos          | biwk X 19.5          |
| Graduate<br>Assistants<br>(9181, 9182,<br>9183, 9184 & | U1           | M-OPS<br>GradAsst           | Grad Masters/Grad<br>Doctoral                     | NAANNL                                                   | Sem 1          | biwk X 9.7           |
|                                                        | U2           | M-OPS<br>GradAsst           | Grad Masters/Grad<br>Doctoral                     | NAANNL                                                   | Sem 2          | biwk X 9.8           |
| All are                                                | UA           | M-OPS<br>GradAsst           | Grad Masters/Grad<br>Doctoral                     | NAANNL                                                   | Sum A          | biwk X 3.2           |
|                                                        | UB           | M-OPS<br>GradAsst           | Grad Masters/Grad<br>Doctoral                     | NAANNL                                                   | Sum B          | biwk X 3.3           |
|                                                        | UC           | M-OPS<br>GradAsst           | Grad Masters/Grad<br>Doctoral                     | NAANNL                                                   | Sum C          | biwk X 6.5           |
| Grad Assist-<br>9185 Hourly                            | Н            | M-OPS<br>GradAsst           | Grad FWSP/Grad Hourly/<br>PHD FWSP/PHD Hourly     | NAHRLY                                                   | 12 mos         | hourly rate          |
|                                                        | M9           | F-OPS Adj Fac               | None                                              | NAANNL                                                   | 9 mos          | biwk X 19.5          |
| Adjunct                                                | U1           | F-OPS Adj Fac               | None                                              | NAANNL                                                   | Sem 1          | biwk X 9.7           |
| Faculty -                                              | U2           | F-OPS Adj Fac               | None                                              | NAANNL                                                   | Sem 2          | biwk X 9.8           |
| Salaried Temp                                          | UA           | F-OPS Adj Fac               | None                                              | NAANNL                                                   | Sum A          | biwk X 3.2           |
|                                                        | UB           | F-OPS Adj Fac               | None                                              | NAANNL                                                   | Sum B          | biwk X 3.3           |
|                                                        | UC           | F-OPS Adj Fac               | None                                              | NAANNL                                                   | Sum C          | biwk X 6.5           |
|                                                        | I            | P-PostDoc                   | None                                              | NAANNL                                                   | 12 mos         | biweekly X<br>26.1   |
| Dect Dec 0180                                          | M9           | P-PostDoc                   | None                                              | NAANNL                                                   | 9 mos          | biwk X 19.5          |
| - Salaried                                             | U1           | P-PostDoc                   | None                                              | NAANNL                                                   | Sem 1          | biwk X 9.7           |
| Temp                                                   | U2           | P-PostDoc                   | None                                              | NAANNL                                                   | Sem 2          | biwk X 9.8           |
| Temp                                                   | UA           | P-PostDoc                   | None                                              | NAANNL                                                   | Sum A          | biwk X 3.2           |
|                                                        | UB           | P-PostDoc                   | None                                              | NAANNL                                                   | Sum B          | biwk X 3.3           |
|                                                        | UC           | P-PostDoc                   | None                                              | NAANNL                                                   | Sum C          | biwk X 6.5           |

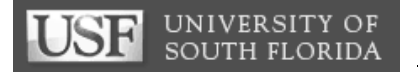

# Appendix

## **Online Salary Calculators**

| Semester Salary Calc | Summer Faculty FTE Calc | Hourly Salary Budget Calc |

#### How Do I Find the Calculators?

The calculators can be found on the Human Resources website under **Forms Library**. Type Salary into the search field as shown but don't hit Enter.

Click the Salary Calculator link in the results.

| Forms Library                                                                                                    |                               |  |  |  |  |
|----------------------------------------------------------------------------------------------------|-------------------------------|--|--|--|--|
| The HR Forms Index is a list of forms with description, department, format and contact fo<br>provided for each link. All fields are searchable by keyword, please see instructions und |                               |  |  |  |  |
| Show/Hide Advanced Search Options                                                                                                    |                               |  |  |  |  |
| Search: salary AII A B C D E F G H I J K                                                                                                    |                               |  |  |  |  |
| Displaying all results containing "salary"                                                                                                    |                               |  |  |  |  |
| Form                                                                                                    | Description                   |  |  |  |  |
| Salary Calculator                                                                                                    | Salary Calculator online tool |  |  |  |  |

#### Figure Salary for a Semester Appointment

Some USF employees, such as Adjunct Faculty and Graduate Assistants are appointed for specific periods (fall, spring, summer). The Compensation Frequency selection controls how the salary is paid and for how long.

Example: On an ASF for a GA appointed at \$5,000 for the fall semester, pay is entered as NAANNL and the Comp freq as U1. This combination means the \$5,000 will be divided by 9.7 pay periods. If the GA is working for a shorter period, the pay has to be adjusted UPWARDS if the intent is to still pay the full \$5,000. This calculator helps figure salary in these cases.

Choose the semester, and then type in the actual start and end date. This will tell you the number of biweekly pay periods.

Enter either the desired semester rate or biweekly rate. The bottom fields will show you the actual amount the GA will be paid and the field just above it will show the amount to enter on the ASF.

| Figure Salary for a Semester (contract period) Appointment                                       |                                                                              |                                                                  |                                                               |  |
|--------------------------------------------------------------------------------------------------|------------------------------------------------------------------------------|------------------------------------------------------------------|---------------------------------------------------------------|--|
| Step 1 - Choose<br>Semester                                                                      | Choose Semester<br>using drop-down<br>Semester I (Fal 🛩                      | Note, use the<br>drop down at<br>left to choose<br>the semester. |                                                               |  |
| Step 2 - Enter<br>appointment dates                                                              | Enter ACTUAL<br>Start Date                                                   | ACTUAL<br>End Date                                               | Biweekly pay<br>periods                                       |  |
|                                                                                                  | 09/15/09 12/21/0                                                             |                                                                  | 7.0                                                           |  |
| Step 3 - Enter<br>EITHER desired<br>semester rate or<br>desired biweekly<br>rate                 | Desired<br>Appointment<br>Rate<br>5000<br>Rate to enter<br>on ASF<br>6928.57 | OR                                                               | Desired<br>biweekly rate<br>0<br>Rate to enter<br>on ASF<br>0 |  |
| Actual amount to<br>be paid. Include in<br>Letter of Offer and<br>in the ASF<br>Remarks section. | This is the<br>ACTUAL amount<br>employee will be<br>paid<br>5000.00          |                                                                  | This is the<br>ACTUAL amount<br>employee will<br>be paid      |  |

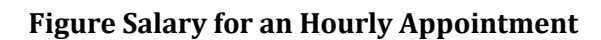

UNIVERSITY OF

SOUTH FLORIDA

Use the hourly calculator to figure budget needed for an hourly hire.

| Enter the dates                                | Hourly Salary Budget Calculator                                   |                                               |   |                            |   |                                     |                                             |
|------------------------------------------------|-------------------------------------------------------------------|-----------------------------------------------|---|----------------------------|---|-------------------------------------|---------------------------------------------|
| worked to get<br>the number of<br>pay periods, | First, enter the begin<br>and end dates of<br>appointment         | Employee name                                 | ] | Enter ACTUAL begin<br>date |   | Enter ACTUAL end<br>date            | Number of<br>biweekly pay<br>periods<br>0.0 |
| then enter<br>hours per<br>week and the        | Then, enter hours<br>per week and hourly<br>rate                  | Enter hours worked per week                   | x | Enter hourly rate          | = | Total pay for length of appointment |                                             |
| hourly rate to                                 | OR                                                                |                                               |   |                            |   |                                     |                                             |
| get a total pay.                               | Enter pay amount<br>available and hourly<br>rate to get hours/FTE | Enter pay amount available<br>for appointment | = | Enter hourly rate          | х | Number of hours<br>NaN              | FTE<br>NaN                                  |

What if you have a set budget and want to be sure you don't exceed it? Use the last row to enter the budget available and hourly rate. The calculator will tell you how many hours the employee can work and the FTE.

#### **Figure Salary and FTE for Faculty Summer Appointments**

| Faculty on a 9-     | Calculate summer salary and FTE based on 9 month salary and credit hours |                                                                                                |                            |                             |                         |              |                      |                       |
|---------------------|--------------------------------------------------------------------------|------------------------------------------------------------------------------------------------|----------------------------|-----------------------------|-------------------------|--------------|----------------------|-----------------------|
| month line          |                                                                          | -                                                                                              | 9 Month (NAANNL)           | 9 Month                     | Summer                  |              | Summer               | Summer                |
| position often      | Semester                                                                 | Faculty Member Name                                                                            | Salary                     | (Biweekly)                  | Credit Hours            | Summer FTE   | Weekly Hrs           | Salary                |
| teach courses       | Summer C                                                                 |                                                                                                |                            | \$0.00                      |                         | 0            | 0                    | \$0.00                |
| during the          |                                                                          |                                                                                                |                            |                             |                         | •            | 0                    | co. oo                |
| summer. The         | Summer A or B                                                            |                                                                                                |                            | \$0.00                      |                         | 0            | U                    | \$0.00                |
| collective          |                                                                          |                                                                                                |                            |                             |                         |              |                      | 0000 11               |
| bargaining          | Calculate FIE                                                            | Calculate FTE based on a specific dollar amount: For Summer 2009, there is a summer salary cap |                            |                             |                         |              |                      |                       |
| agreement           | Semester                                                                 | Faculty Member Name                                                                            | 9 Month (NAANNL)<br>Salary | What do you<br>want to pay? | Summer FTE<br>should be | Summer Hours | of \$12,000<br>See b | per course.<br>pelow. |
| stipulates how this | Summer C                                                                 |                                                                                                |                            |                             | 0                       | 0.00         | Eor quorti           | and contact           |
| summer pay is to    |                                                                          |                                                                                                |                            |                             |                         |              | HR or your [         | Dean's office.        |
| be figured.         | Summer A or B                                                            |                                                                                                |                            |                             | 0                       | 0.00         |                      |                       |

This calculator helps departments figure summer pay and FTE for line position faculty based on their 9-month salary and it does it in two ways.

Calculate summer salary and FTE based on number of credit hours teaching. Enter the 9-month salary and the number of credit hours in either the Summer C or the Summer A/B rows. The calculator will figure the FTE, hours and salary for you.

Calculate FTE based on a dollar amount. Example, Dr. Sam Smart is working on a grant during the summer. The grant has \$10,500 available to pay him. Enter his 9-month salary and the \$10,500 into the fields. The calculator will tell you the FTE and hours to enter on the ASF.

# **Salary Plans**

Salary plans are captured in GEMS as a numerical code. See the chart below for a guide to those codes.

| Position or |             |                               |
|-------------|-------------|-------------------------------|
| Temporary   | Salary Plan | Description                   |
| Position    | 21          | Administration                |
| FUSILION    | 21          | Administration                |
| Position    | 22          | Faculty                       |
| Position    | 23          | Staff                         |
| Position    | 24          | A&P-Executive Service         |
| Temporary   | 00          | OPS-Other                     |
| Temporary   | 01          | Extra State Compensation      |
| Temporary   | 02          | OPS-Phased Retirement         |
| Temporary   | 05          | OPS-Graduate Assistant        |
| Temporary   | 06          | OPS-Faculty                   |
| Temporary   | 08          | OPS-Fellowships               |
| Temporary   | 09          | OPS-Student Assistant         |
| Temporary   | 96          | Postdoctoral Scholar-Non-paid |
| Temporary   | 97          | Non-Employee Former Employee  |
| Temporary   | 98          | Non SUS Compensated (SUS)     |
| Temporary   | 99          | Non SUS Compensated (Non SUS) |